# Re-Evaluating Risks for a Goal in SPIMS - 2024

Step 1: Sign on to SPIMS through this link or from SPIMS Home Page

<u>Step 2</u>: Landing page for SPIMS is the "Goals" page. Click on "Goals" on SPIMS Tool Bar if already logged in.

<u>Step 3</u>: Goals page will display only those Goals in units and subunits assigned to you. All goals for which risks are being re-evaluated must have already had risks previously defined.

<u>Step 4</u>: Click on Goal Title to define risks. Selected Goal will appear in edit format, except that data previously entered will be displayed in a fixed format. Under Risks: click on Risk reevaluation. (*see Screenshot #1*).

<u>Note</u>: The second option Update Risk(s) associated with your goal per the narrative written above is not recommended as only some of the prior risk information will be copied forward and the existing risk evaluation will not be visible for comparison.

| Annual I<br>Add Annual P       | Plan(s):                                                                                                    |                                                                                    |                        |                                  |                                                                                     |                                                                                                    |                 |                                                                           | S          | cree                        | nshc                    | ot #     | 1      |
|--------------------------------|----------------------------------------------------------------------------------------------------|------------------------------------------------------------------------------------|------------------------|----------------------------------|-------------------------------------------------------------------------------------|----------------------------------------------------------------------------------------------------|-----------------|---------------------------------------------------------------------------|------------|-----------------------------|-------------------------|----------|--------|
| Click on the y                 | ear range in order to update th                                                                                   | e annual plan. To see f                                                            | ull annua              | l plan details, click            | k on the <mark>ti</mark> tle.                                                       |                                                                                                    |                 |                                                                           |            |                             |                         |          |        |
| Year Range                     | Title                                                                                                    | Activities Planned                                                                 |                        |                                  | Responsible                                                                         |                                                                                                    | Prog            | ress Notes                                                                |            |                             | Document                | Status   |        |
| 2022-2023<br>(FY 2023)         | Initial Data Review, Report<br>Design, and Training                                                               | Conduct a thorough review and analysis of<br>data sources and uses and examine the |                        | nd analysis of<br>amine the      | Office of the Provost in coordination with the<br>Center for Information Technology |                                                                                                    | he Sept<br>Fina | September: Met with Administrative<br>Finance staff and academic staff in |            |                             | Download                | Reviewed | Delet  |
| 2023-2024<br>(FY 2024)         | Initial Data Review, Report<br>Design, and Training                                                               | Continue the thorou data sources and us                                            | gh review<br>es and ex | and analysis of amine t          | Office of the Provos<br>Center for Informati                                        | st in coordination with t<br>on Technology                                                                                                    | he              |                                                                           |            |                             |                         | Reviewed | Delet  |
| Risks:                         |                                                                                                    |                                                                                    |                        |                                  |                                                                                     |                                                                                                    |                 |                                                                           |            |                             |                         |          |        |
| Risk re-evalua                 | ition                                                                                                    | the parrative written a                                                            | boyo (Or               | tional                           |                                                                                     |                                                                                                    |                 |                                                                           |            |                             |                         |          |        |
| Jpdate Riskis                  | ) associated with your goal per                                                                                   | the harrative written a                                                            | <u>bove.</u> (Up       | uonal)                           |                                                                                     |                                                                                                    |                 |                                                                           |            |                             |                         |          |        |
| ío see <mark>full ris</mark> l | details, click on the category.                                                                                   |                                                                                    |                        |                                  |                                                                                     |                                                                                                    |                 |                                                                           |            |                             |                         |          |        |
| Past risks for                 | previous fiscal year period(s):                                                                                   |                                                                                    |                        |                                  |                                                                                     |                                                                                                    |                 |                                                                           |            |                             |                         |          |        |
| Title Desc                     | ription                                                                                                    |                                                                                    | Ca                     | tegory                           | y Au                                                                                |                                                                                                    |                 | Impact                                                                    | Likelihood | Onset Speed                 | Range                   |          |        |
| This                           | This goal will require the acquisition and adoptio Incorporating Dr                                               |                                                                                    |                        | orporating Data,                 | analytics and New Technology Internal 2 Ve                                          |                                                                                                    |                 | Very Low                                                                  | Moderate   | 2021-2022 (FY 2022)         |                         |          |        |
|                                |                                                                                                    |                                                                                    |                        |                                  |                                                                                     |                                                                                                    |                 |                                                                           |            |                             |                         |          |        |
| o see tuli risi                | details, click on the title.                                                                                      |                                                                                    |                        |                                  |                                                                                     |                                                                                                    |                 |                                                                           |            |                             |                         |          |        |
| Additional Se                  | condary Risks:                                                                                                    |                                                                                    |                        |                                  |                                                                                     |                                                                                                    |                 |                                                                           |            |                             |                         |          |        |
| Title De                       | Description Category Audience Impact Likeliho                                                                     |                                                                                    |                        |                                  | Likelihoo                                                                           | d Onset                                                                                                    | Speed           | Range                                                                     |            |                             |                         |          |        |
| The                            | ere are significant one-time and                                                                                  | recurring costs                                                                    |                        | Fund                             | ding and Budget                                                                     | Internal                                                                                                    | 3               | High                                                                      | Quick      |                             | 2021-2022 (F            | ( 2022)  |        |
| Define Metric<br>Dick on the d | S Updates:<br><u>Add Progress Update</u><br>iate in order to update the prog<br>is completed, click on percentage | gress. To see full progra<br>ge to see completion s                                | ess details<br>ummary. | s, click on the stat             | ws.                                                                                 |                                                                                                    |                 |                                                                           |            |                             |                         |          |        |
| Date Range                     | Perceptage                                                                                                    |                                                                                    | Status                 | Status Explanat                  | ion                                                                                 |                                                                                                    |                 |                                                                           | 1 Ir       | dated By                    | Updated D               | ate Dor  | umon   |
| Date Range                     | Percentage                                                                                                    | antially the denses A                                                              | Status                 | Status Explanat                  | ion                                                                                 | for an it of the state of the state of the s | d in alcui      |                                                                           | Up         | odated By                   | Updated D               | ate Doo  | cument |
| Date Range<br>07/01/2023 -     | Percentage<br>12/31/2023 25-49% (Subst                                                                            | antially Underway)                                                                 | Status<br>Active       | Status Explanat<br>We have added | ion<br>12 new public reports                                                        | for equity, diversity, an                                                                                                    | d inclusion     | metrics                                                                   | Up         | odated By<br>egory Spengler | Updated D<br>04/15/2024 | ate Doo  | cument |

Basic Goal information will appear for reference (*see Screenshot #2*) along with current primary and secondary risk information and any previously reported risks (*see Screenshot #3*).

# Goal Risk Re-Evaluation

# Screenshot #2

#### Goal Information:

Theme 4: Innovation and Reimagination

Objective UMB will foster an agile, creative, and risk-tolerant learning environment, boldly capitalizing on new opportunities, technologies, and the power of collaboration to discover meaningful solutions to the complex problems impacting UMB, its Schools, and its strategic partners, and communities.

Outcome 2: UMB promotes the use of applicable new technologies and data-driven analytics, promoting student success, groundbreaking discoveries, employee productivity, and administrative effectiveness.

School/Organization Office of the Provost

Department All Units

Goal Number 33

Goal Title Expand and Promote the Use of Data Analytics to Support Informed Decision Making

Goal Description Expand and promote the use of cutting-edge data analytics platforms and techniques to support the analysis of data within and across institutional data sources to advance informed decision making across key strategic areas including finance and resource allocation, student recruitment and success, human resources, facilities and building maintenance, and philanthropy.

Progress Measurement Criteria Progress will be measured by assessing the number of new reports created and used for decision-making. Criteria are the number of reports generated within a specific institutional data source using data analytics, number of different institutional data sources for which reports have been developed, number of reports developed using predictive analytics, number of summary reports showing key indicators in a contemporary presentation format, e.g., dashboard format, and number of individuals trained and using the supported data analytics platform and tools.

Keywords Administrative / Administration, Assessment / Evaluation, Efficiency / Effectiveness, Innovative / Innovation, Technology / Equipment

| Prim<br>indiv<br>Prim<br>Prim<br>Prim<br>Prim<br>Prim | ary Risk Description This goal will require the acquisition ar<br>duals to achieve success.<br>ary Risk Category Incorporating Data, Analytics and New Te<br>ary Risk Audience Internal<br>ary Risk Impact 2<br>ary Risk Likelihood Very Low<br>ary Risk Speed of Onset Moderate<br>ary Risk Period 2022-2023 | d adoption of several new te | chnologies and will require | the training of nume | rous     |           | Scre       | ensh        | ot #3     |
|-------------------------------------------------------|----------------------------------------------------------------------------------------------------|------------------------------|-----------------------------|----------------------|----------|-----------|------------|-------------|-----------|
| Seco<br>Seco                                          | ndary Risk Title<br>ndary Risk Description There are significant one-time and r<br>vologies.                                                                                                    | ecurring costs involved with | the acquisition and impleme | ntation of new       |          |           |            |             |           |
| Seco                                                  | ndary Risk Category Funding and Budget                                                                                                    |                              |                             |                      |          |           |            |             |           |
| Seco                                                  | ndary Risk Audience Internal                                                                                                    |                              |                             |                      |          |           |            |             |           |
| Seco                                                  | ndary Risk Impact 2                                                                                                    |                              |                             |                      |          |           |            |             |           |
| Seco                                                  | ndary Risk Likelihood Low                                                                                                    |                              |                             |                      |          |           |            |             |           |
| Seco                                                  | ndary Risk Speed of Onset Quick                                                                                                    |                              |                             |                      |          |           |            |             |           |
| Seco                                                  | ndary Risk Period 2022-2023                                                                                                    |                              |                             |                      |          |           |            |             |           |
| Com                                                   | ments                                                                                                    |                              |                             |                      |          |           |            |             |           |
| Statu                                                 | is Approved                                                                                                    |                              |                             |                      |          |           |            |             |           |
| Adm                                                   | in Reviewed? Y                                                                                                    |                              |                             |                      |          |           |            |             |           |
| To see                                                | full risk details, click on the category.                                                                                                    |                              |                             |                      |          |           |            |             |           |
| Additio                                               | nal Primary Risks:                                                                                                    |                              |                             |                      |          |           |            |             |           |
| Title                                                 | Description                                                                                                    | Category                     |                             |                      | Audience | Impact    | Likelihood | Onset Speed | Range     |
|                                                       | This goal will require the acquisition and adoptio                                                                                                    | Incorporating Data           | a, Analytics and New Techno | ology                | Internal | 2         | Very Low   | Moderate    | 2021-2022 |
| To see<br>Additio                                     | full risk details, click on the title.<br>nal Secondary Risks:                                                                                                    |                              |                             |                      |          |           |            |             |           |
| Title                                                 | Description                                                                                                    | 1                            | Category                    | Audience             | Impact   | Likelihoo | d Ons      | et Speed    | Range     |
|                                                       |                                                                                                    |                              |                             |                      |          |           |            |             |           |

### Emerging Risk (NEW)

<u>Step 5</u>: Before beginning the risk re-evaluation there is a new question (*see Screenshot #4*) designed to allow an emerging risk within the past year to be identified that would prevent the school/unit from achieving the Goal. A See Definitions link provides an emerging risk definition as indicated on the Enterprise Risk Management website. The definitions of existing risks are also viewable through the See Explanations link on this page.

Radio Button – Selecting Yes will generate the following three questions:

- 1. What is the emerging risk? Text box to provide a description. 200 characters max.
- Emerging Risk Category Use the drop down to select one of 12 existing risk categories. If none of the existing risk categories applies, select Other. During this step you will be able to name a risk category of your choosing that you think the emerging risk should represent.
- 3. Overall, is the emerging risk category listed (choose one of the following):
  - a. Internal to UMB
  - b. External to UMB
  - c. Both Internal and External to UMB

| Emerging Risks:                                                                                                    |                                                                                                | Company also a HA |
|----------------------------------------------------------------------------------------------------|------------------------------------------------------------------------------------------------|-------------------|
| Within the past year, has your school/unit<br>identifled an emerging risk that would prevent<br>your school/unit in achieving your strategic<br>goal? | Yes No Required - <u>See definitions</u>                                                       | Screenshot #4     |
| Risk Re-Evaluation:                                                                                                    |                                                                                                |                   |
| Replace the current risk(s) associated with this Go                                                                                                   | al and apply the following risk(s) to the 5 year plan for the 2023-2024 period.                |                   |
| What is the top barrier/risk to your school/unit<br>in achieving this goal?                                                                           | Required - 200 character limit                                                                 |                   |
| Description of the risk identified                                                                                                    |                                                                                                |                   |
|                                                                                                    | Required - 1000 character limit                                                                | //                |
| Primary Risk Category                                                                                                    | ~                                                                                              |                   |
|                                                                                                    | Required - select risk category most applicable to the risk described above. See explanations. |                   |
| Overall, is the risk category listed                                                                                                    | ~                                                                                              |                   |
|                                                                                                    | Required                                                                                       |                   |
| Risk Impact                                                                                                    | ~                                                                                              |                   |
|                                                                                                    | Required - see <u>Risk Impact definitions.</u>                                                 |                   |
| Risk Likelihood                                                                                                    | ~                                                                                              |                   |
|                                                                                                    | Required - see <u>Risk Likelihood definitions.</u>                                             |                   |
| Risk Speed of Onset                                                                                                    | ·                                                                                              |                   |
|                                                                                                    | Required - see <u>Risk Speed of Onset definitions.</u>                                         |                   |
| Provide details on the Impact, Likelihood, and<br>Speed of Onset of the identified primary risk<br>and describe any efforts on a mitigation plan      |                                                                                                |                   |
| for the primary risk.                                                                                                    | Optional - 1000 character limit                                                                |                   |

# **Primary Risk Re-Evaluation - Required**

<u>Step 6</u>: In the text box provided identify, using your own words, the top barrier/risk to your school/unit in achieving this goal (*see screenshot #4*). 200 characters maximum.

<u>Step 7</u>: In the next text box provide a description of the primary risk identified. 1,000 characters maximum.

<u>Step 8</u>: Click on drop down arrow for Primary Risk Category and select a risk category most likely to impact the goal. Additional information on the 12 risk categories can be viewed by clicking on See explanations.

<u>Step 9</u>: Click on drop-down arrow and select Risk Audience:

More Internal to UMB More External to UMB Equally Internal and External to UMB

<u>Step 10</u>: In the next three fields use the drop-down arrows to select Risk Impact, Risk Likelihood, and Risk Speed of Onset. Definitions can be viewed by clicking on the corresponding weblinks.

<u>Step 11</u>: (Optional for FY 2025 – Required for FY 2026) In the text box, provide details on the Impact, Likelihood, and Speed of Onset of the identified primary risk and describe any efforts on a mitigation plan for the primary risk. 1,000 characters maximum.

## Secondary Risk – Optional

<u>Note</u>: A secondary risk is not required every year, even if previously reported. Likewise, a secondary risk can be newly reported even if no secondary risks were previously reported. If not selected, skip to Step 18. The secondary risk category may be the same or a different category compared to the primary risk.

<u>Step 12</u>: In the text box provided identify, using your own words, the secondary barrier/risk to your school/unit in achieving this goal (*see screenshot #5*). 200 characters maximum.

<u>Step 13</u>: In the next text box provide a description of the secondary risk identified. 1,000 characters maximum.

<u>Step 14</u>: Click on drop down arrow for Secondary Risk Category and select a risk category. Additional information on the 12 risk categories can be viewed by clicking on See explanations.

<u>Step 15</u>: Click on drop-down arrow and select Risk Audience:

More Internal to UMB More External to UMB Equally Internal and External to UMB

| What is the secondary barrier/risk to your                                                        |                                                                                                    |               |
|---------------------------------------------------------------------------------------------------|----------------------------------------------------------------------------------------------------|---------------|
| school/unit in achieving this goal?                                                               | Optional - 200 character limit                                                                                               |               |
| Description of the secondary risk identified                                                      |                                                                                                    |               |
|                                                                                                   | Required if secondary risk selected - 1000 character limit                                                                   | 1             |
| Secondary Risk Category                                                                           |                                                                                                    | ~             |
|                                                                                                   | Required if secondary risk defined - select next risk category most applicable to the risk descr<br>above. See explanations. | ribed         |
| Overall, is the secondary risk category listed                                                    | ~                                                                                                    | Screenshot #5 |
|                                                                                                   | Required if secondary risk selected - Consider financial, legal, health & safety, reputation, and other relevant impacts.    |               |
| Risk Impact                                                                                       | ~                                                                                                    |               |
|                                                                                                   | Required if secondary risk selected - see <u>Risk Impact definitions</u> .                                                   |               |
| Risk Likelihood                                                                                   | ~                                                                                                    |               |
|                                                                                                   | Required if secondary risk selected - see <u>Risk Likelihood definitions</u> .                                               |               |
| Risk Speed of Onset                                                                               | ×                                                                                                    |               |
|                                                                                                   | Required if secondary risk selected - see Risk Speed of Onset definitions.                                                   |               |
| Provide details on the Impact, Likelihood, and<br>Speed of Onset of the identified secondary risk |                                                                                                    |               |
| and describe any efforts on a mitigation plan<br>for the secondary risk.                          | Optional - 1000 character limit                                                                                              |               |
| Submit                                                                                            |                                                                                                    |               |

<u>Step 16</u>: In the next three fields use the drop-down arrows to select Risk Impact, Risk Likelihood, and Risk Speed of Onset. Definitions can be viewed by clicking on the corresponding weblinks.

<u>Step 17</u>: (Optional for FY 2025 – Required for FY 2026) In the text box, provide details on the Impact, Likelihood, and Speed of Onset of the identified secondary risk and describe any efforts on a mitigation plan for the secondary risk. 1,000 characters maximum.

<u>Step 18</u>: When above steps are completed, click <u>Submit</u> to save risk(s). Goal will now appear at the top of the Goals summary page.

<u>Note on Printing</u>: If you wish to print out the Goal for review, make sure to expand the text windows so that all text is visible on the screen before using the browser print function.

SPIMS Guidance – Re-Evaluating Risks for a Goal - 2024 Version 2.0 April 22, 2024